## **Schedule Virtual Tutoring Session**

To schedule your appointment, click on the link below:

https://traccloud.go-redrock.com/westchester/

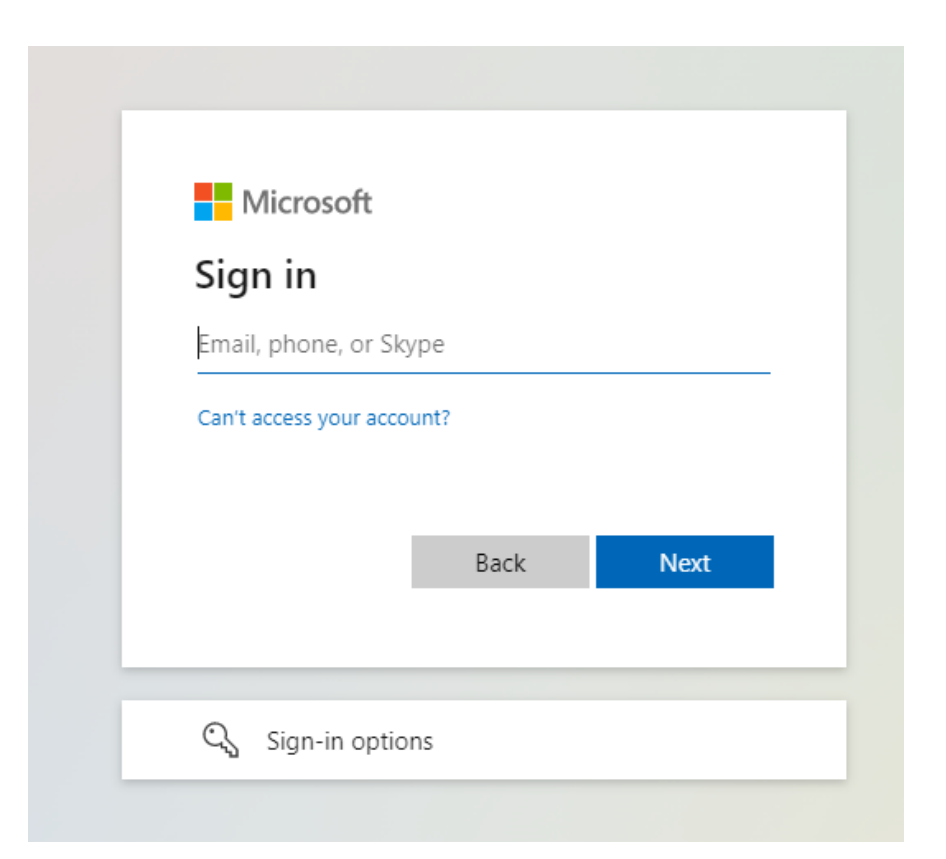

Use your college email address and password to log in.

| Welcome to the ASC Virtual Tutorial!<br>SUMMER SEMESTER HOURS (5/20/2024 - 8/1/2024)<br>Monday 11:00 AM - 4:00 PM<br>Wednesday 11:00 PM - 4:00 PM | Search Students         ← Tue May 14 2024 →         You have no appointments scheduled for this date.                                                                      |  |  |
|----------------------------------------------------------------------------------------------------|----------------------------------------------------------------------------------------------------|--|--|
|                                                                                                    | ✓ Watch List Students                                                                                                    |  |  |
| 🛎 Center Status                                                                                                    | Click here to schedule an appointment                                                                                                    |  |  |
| week visits:                                                                                                    | <ul> <li>✓</li> <li>For student: ? Search for student</li> <li>Schedule an appointment for help in MATH002 0000 0 ✓ Schedule an appointment for other services:</li> </ul> |  |  |
| Utilization                                                                                                    | Choose a service / reason                                                                                                    |  |  |
| i Calendar URL                                                                                                    | Consultant Time Check                                                                                                    |  |  |

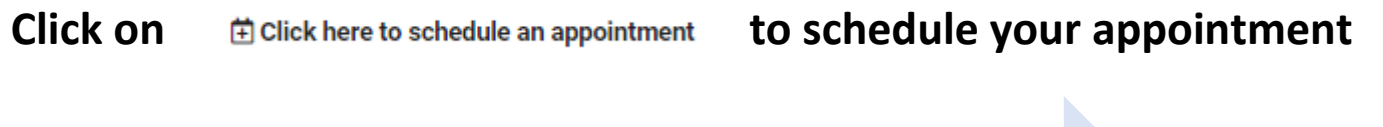

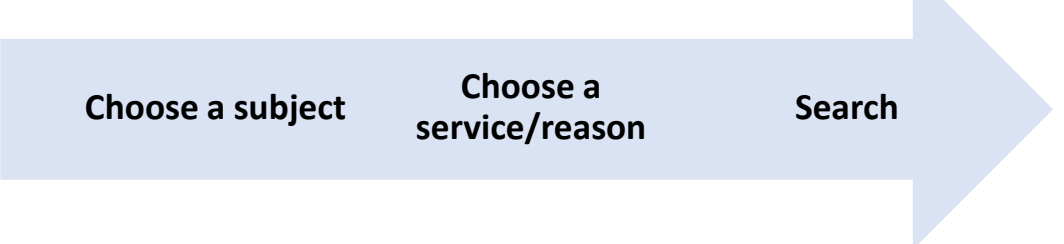

| Subject: SOC101H DH01 2231               |                  |               |                  |                |               |       |
|------------------------------------------|------------------|---------------|------------------|----------------|---------------|-------|
| Reason: Homework Help                    |                  |               |                  |                |               |       |
|                                          |                  | (             |                  |                |               |       |
| ANIKUDH TEKALKOTE, we will search for    | an appointment   | tor SOC1011   | HDH01 2231 a     | ind for Homewo | гк неір.<br>П |       |
| Do you have a preference for which gene  | al group of serv | ices you wou  | ld like to recei | ve help from?  |               |       |
| The Academic Support Center 🗸            |                  |               |                  |                |               |       |
| Do you have a preference for which cente | rs/services you  | would like to | receive help fr  | om?            |               |       |
| The Academic Support Center Virtual Tur  | orial            |               |                  |                |               |       |
| When would you like an appointment? S    | oonest available | $\sim$        |                  |                |               |       |
|                                          |                  |               |                  |                | 4             |       |
| Search                                   |                  |               |                  |                |               |       |
|                                          |                  |               |                  |                |               |       |
|                                          |                  |               |                  |                |               |       |
| Report Unable to Find an Appointment.    |                  |               |                  |                |               | Close |

SMITCH TO STALL ACCOUNT

## Answer the three questions as below:

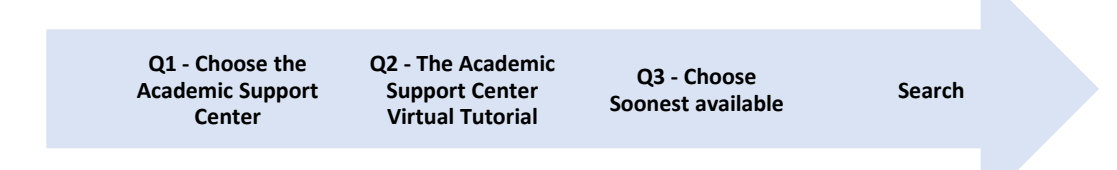

| Click here to schedule an appointment               |                                     |                                                     |
|-----------------------------------------------------|-------------------------------------|-----------------------------------------------------|
| Subject: SOC101H DH01 2231<br>Reason: Homework Help |                                     |                                                     |
| There are 6 slots of time available, please choos   | se one that works for you C         | choose a different date ••••                        |
|                                                     |                                     |                                                     |
|                                                     | Tue, Feb 7 2023                     |                                                     |
| ASC Virtual Tutoring-ASKATUTOR                      | Tue Feb 7<br>1 on 1 🎓 Online        | 2 slots found for this time, click to view          |
| ASC Virtual Tutoring-ASKATUTOR                      | Tue Feb 7<br>1 on 1 🎓 Online        | 2 slots found for this time, click to view          |
| ASC Virtual Tutoring-ASKATUTOR                      | <b>Tue Feb 7</b><br>1 on 1 🔶 Online | 2 slots found for this time, click to view          |
| 1230p-100p     SC Virtual Tutoring-ASKATUTOR        | Tue Feb 7<br>1 on 1 奇 Online        | 2 slots found for this time, click to view 📐 online |
| 4                                                   | $\sim$                              | •                                                   |
| Report Unable to Find an Appointment                |                                     | Close                                               |
|                                                     |                                     |                                                     |

From the slots of time available, you can choose the date and time that works for you.

|           |                                  |                                     | < Sea                       | arch <b>Q</b> |
|-----------|----------------------------------|-------------------------------------|-----------------------------|---------------|
| Conf      | irm booking this c               | online appointment in               | ASC Virtual Tutoring-ASKATU | JTOR          |
| Hom       | ework Help                       | Tue, February /th 20                | 23 TOF SUCTOTH DHUT 2231    |               |
|           | •<br>Start Time                  | End Time                            | Duration (Hr:Min)           |               |
|           | 11:00am                          | 11:30am                             | 00:30                       |               |
|           |                                  |                                     |                             |               |
|           | E 🖓 is Online                    |                                     |                             |               |
|           |                                  |                                     | Enter Unline Session        |               |
| ?:        | Special Needs / Skills / Accom   | modations                           |                             |               |
| Ţ         |                                  |                                     |                             |               |
| No Sp     | ecial Needs / Skills / Acco      | ommodations have been indicate      | d for this appointment.     |               |
| ed By: 20 | 023-02-02 09:16:10 Student ANIRU | DH TEKALKOTE                        |                             |               |
| ed Mod    | Bv: 2023-02-02 09-16-10          |                                     | —                           |               |
|           | ONFIRM Click Confirm             | n in order to Confirm this appointi | ment                        |               |
| CC        |                                  |                                     |                             |               |
| CC        |                                  |                                     |                             |               |

Once you select the date and time that works for you, you need to confirm your appointment. Then click on Close.

| have an online a          | ppointment in ASC Vir    | < Search Q                                                              |
|---------------------------|--------------------------|-------------------------------------------------------------------------|
| have an online a          | ppointment in ASC Vir    |                                                                         |
| Mark Canitelli            |                          | rtual                                                                   |
| mark Capitein 0           | n Tue, February 7th 20   | <b>023</b> for                                                          |
| owork Liele               |                          |                                                                         |
| емогк нер                 |                          |                                                                         |
| End Time                  | Duration (Hr:Min)        |                                                                         |
| 11:30am                   | 00:30                    |                                                                         |
|                           |                          |                                                                         |
|                           |                          |                                                                         |
|                           |                          |                                                                         |
|                           |                          |                                                                         |
| ns                        |                          |                                                                         |
|                           |                          |                                                                         |
| ations have been indicate | ed for this appointment. |                                                                         |
|                           |                          |                                                                         |
|                           |                          |                                                                         |
| ENALINUTE                 |                          |                                                                         |
|                           |                          |                                                                         |
| ENTEROTE                  |                          |                                                                         |
|                           | End Time<br>11:30am      | End Time       Duration (Hr:Min)         11:30am       00:30         ns |

Receiving this screen, means that your appointment has been confirmed. Click on Close.

| Welcome to Trac!                                                                                                    | <ul> <li>← Mon Feb 06 2023 →</li> <li>Monday, Feb 6th</li> <li>You have no appointments scheduled for this date.</li> </ul>                                                                                         | ⊟ day i⊟ list |
|----------------------------------------------------------------------------------------------------|----------------------------------------------------------------------------------------------------|---------------|
| Click here to schedule an appointment                                                                                                  | Tuesday, Feb 7th                                                                                                    |               |
| Schedule an appointment for help in SOC101H DH01 2231 Schedule an appointment for other services:         Homework Help         Search | ASC Virtual Tutoring-ASKATUTOR appointment with Mark<br>Capitelli .<br>Reason: Homework Help<br>Subject: SOC101H Introductn to Sociology-Honors<br><i>Click here to join your online session.</i><br>When: at 1100a | ×             |
|                                                                                                    | Wednesday, Feb 8th                                                                                                    |               |
| 🛱 Calendar URL                                                                                                    | You have no appointments scheduled for this date.                                                                                                    |               |
|                                                                                                    | Thursday, Feb 9th                                                                                                    |               |
|                                                                                                    | You have no appointments scheduled for this date.                                                                                                    |               |
|                                                                                                    | Friday, Feb 10th                                                                                                    |               |
|                                                                                                    | You have no appointments scheduled for this date.                                                                                                    |               |
|                                                                                                    | Saturday, Feb 11th                                                                                                    |               |
|                                                                                                    | You have no appointments scheduled for this date.                                                                                                    |               |
|                                                                                                    | Sunday, Feb 12th                                                                                                    |               |
|                                                                                                    | You have no appointments scheduled for this date.                                                                                                    |               |

Your appointment will appear on your calendar on the dashboard screen.

## On the day and time of your appointment, sign back into TracCloud

https://traccloud.go-redrock.com/westchester/

Your appointment will appear on your calendar on the dashboard screen.

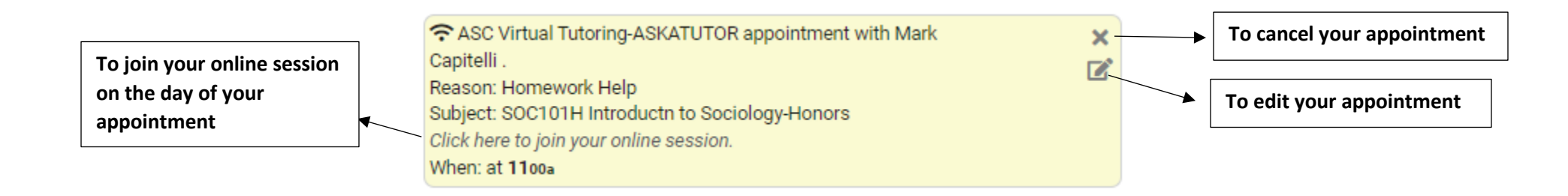